## How do I register for a course? MICL Online Learning

University of Notre Dame

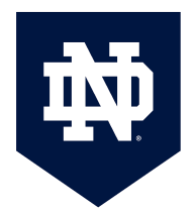

- 1. Browse for courses at <u>https://mcgrathcatalog.nd.edu/</u>.
- 2. When you find the right course, click on the card with the description.

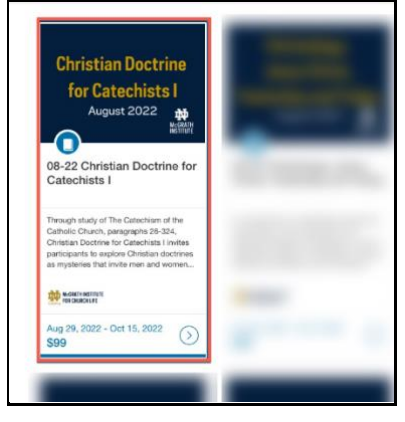

3. On the following screen, click **Enroll Now.** Optionally, you can click on the shopping cart icon if you are interested in taking multiple courses.

| Christian Doctrine | 08-22 Christian Doctrine    |
|--------------------|-----------------------------|
| for Catechists I   | for Catechists I            |
| August 2022        | Aug 29, 2022 - Oct 15, 2022 |

4. If you already have a Canvas Account, click Already have an account? Sign In.

If you do not yet have a Canvas Account, create one by filling out the rest of the form. Please be sure to use the email address you wish to use for your course.

| Already have an account? Sign in here                                       | f you need to Create an Account A. Idy have an account? Sign in here       |
|-----------------------------------------------------------------------------|----------------------------------------------------------------------------|
| Full Name                                                                   | Full Name                                                                  |
| Enter Full Name                                                             | Enter Full Name                                                            |
| Email                                                                       | Email                                                                      |
| Enter Email                                                                 | Enter Email                                                                |
| Confirm Email                                                               | Confirm Email                                                              |
| Enter Email                                                                 | Enter Email                                                                |
| First Name                                                                  | First Name                                                                 |
| Enter Answer                                                                | Enter Answer                                                               |
| Last name                                                                   | Last name                                                                  |
| Enter Answer                                                                | Enter Answer                                                               |
| Email                                                                       | Email                                                                      |
| Enter Answer                                                                | Enter Answer                                                               |
| Diocese (if known)                                                          | Diocese (if known)                                                         |
| Enter Answer                                                                | Enter Answer                                                               |
| Country                                                                     | Country                                                                    |
| Enter Answer                                                                | Enter Answer                                                               |
| I agree to the Acceptable Use Policy and acknowledge<br>the Privacy Policy. | 2 I agree to the Acceptable Use Policy and acknowledge the Privacy Policy. |
|                                                                             |                                                                            |

**Note:** If you registered for a new account, you must verify your account to <u>complete your registration</u> and begin the course. Check your registration email address and follow the instructions in the confirmation email to confirm your account.

|                   | McGRATH INSTITUTE                                                                                                    |  |
|-------------------|----------------------------------------------------------------------------------------------------|--|
|                   | Welcome                                                                                                    |  |
| Dear              | friend of the McGrath Institute at the University of Notre Dame,                                                                                |  |
| Than<br>Instit    | k you for registering. You have successfully created a new account with the McGrath<br>ute. Your login ID is your email address.                |  |
| Pleas             | e log into the courses at <u>https://notredamecatalog.instructure.com/</u>                                                                      |  |
| If you<br>toll-fi | n need assistance, please contact us by sending an email to <u>stepnd@nd.edu</u> or by calling<br>ree: 1-866-425-7837.<br>Complete Registration |  |
|                   |                                                                                                    |  |

If you attempt to create an account, when you already have a Canvas account associated with your email address, Canvas will offer the opportunity to merge accounts:

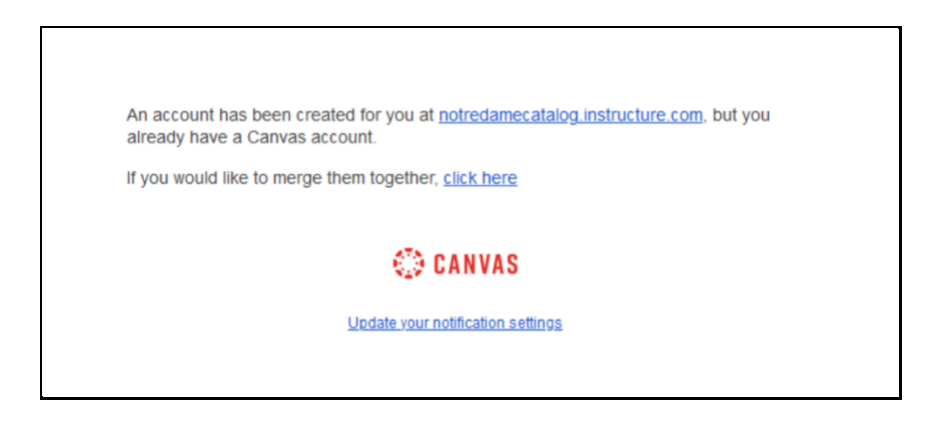

When you click Click Complete Registration, you'll be taken back to Catalog where you can complete your enrollment.

## 5. Click **Pay and Enroll**

|                | Christian Doctrine for Catechist | ts 🗍 |
|----------------|----------------------------------|------|
| TOTAL          | \$99                             | \$99 |
| Promotion Code |                                  |      |

6. Fill out payment details to complete the purchase. After payment, you can Go to Course to begin coursework (if your course has started) or Return to Catalog if you would like to continue browsing. For a more detailed overview of enrollment options see, How do I enroll in a Catalog course?
 Please note, STEP and Camino Courses cannot be accessed until the course start date.

|                   | Ready to Begin                                                                                             |
|-------------------|----------------------------------------------------------------------------------------------------|
| You I<br>Go to yo | nave successfully enrolled in the following listing.<br>Pur Catalog Student Dashboard to begin the course. |
|                   |                                                                                                    |
|                   |                                                                                                    |
|                   |                                                                                                    |
|                   |                                                                                                    |
| 0                 |                                                                                                    |
| <u> </u>          | Go to Courses                                                                                              |
| 2                 | Return to Catalog                                                                                          |

7. After your enrollment is complete, you will receive a confirmation email:

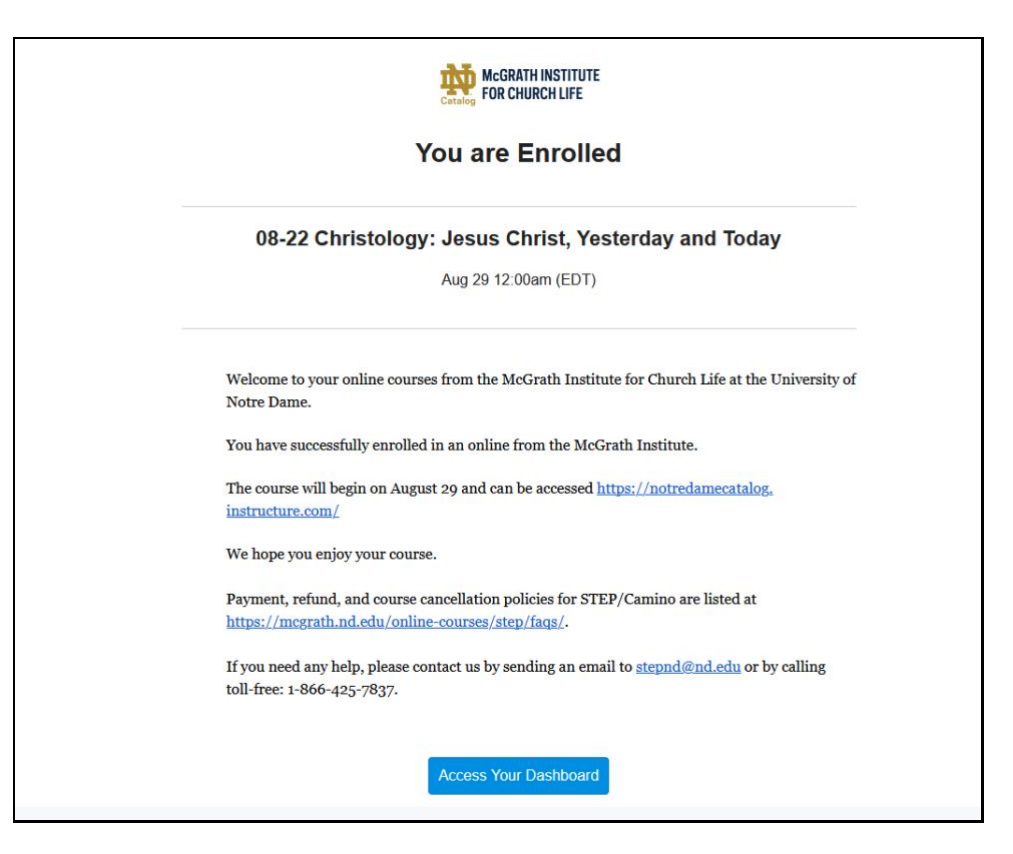

You will also receive an email confirming your payment; it will be sent from <u>stepnd@nd.edu</u> and will have the subject line "Notification of Payment".

| This message is an automated notification to<br>successfully. Please note that all payments a | ) inform you that your payment has been completed<br>re subject to approval and final verification. |       |
|-----------------------------------------------------------------------------------------------|----------------------------------------------------------------------------------------------------|-------|
| Payment Information:                                                                          |                                                                                                    |       |
| Payment Type:                                                                                 | Credit Card                                                                                         |       |
| Card Number:                                                                                  | xxxxxxxx2227                                                                                        |       |
| Card Type:                                                                                    | Visa                                                                                                |       |
| *** CARD_NOT_PRESENT ***                                                                      |                                                                                                    |       |
| System Tracking ID:                                                                           | 900068                                                                                              |       |
| Date/Time:                                                                                    | August 2, 2022 2:24:14 PM EDT                                                                       |       |
| Payment Gateway Reference Number:                                                             | 20220802000028                                                                                      |       |
|                                                                                               | Payment An                                                                                          | ount  |
|                                                                                               | Total Paid:\$                                                                                       | 99.00 |
|                                                                                               |                                                                                                    |       |
|                                                                                               |                                                                                                    |       |
| Thank You                                                                                     |                                                                                                    |       |
| Thonk you for your novmont                                                                    |                                                                                                    |       |

## To Register for More Than One Course

Canvas Catalog has a Shopping Cart feature which allows you to purchase multiple courses at the same time.

When you are at a course listing, click on the shopping cart icon rather than the blue "Enroll Now" button.

| McGRATH INSTITUTE                                   | UNIVERSITY OF                                                                              |
|-----------------------------------------------------|--------------------------------------------------------------------------------------------|
| FOR CHURCH LIFE                                     | NOTRE DAME                                                                                 |
| Introduction to<br>the New Testament<br>August 2022 | 08-22 Introduction to the New<br>Testament<br>Aug 29, 2022 - Oct 7, 2022<br>S99 Erroll Now |

You will briefly see a notification banner indicating that your course has been added to your cart (1).

You can then use your browser's back arrow to navigate back to the listings page to select more courses. (2)

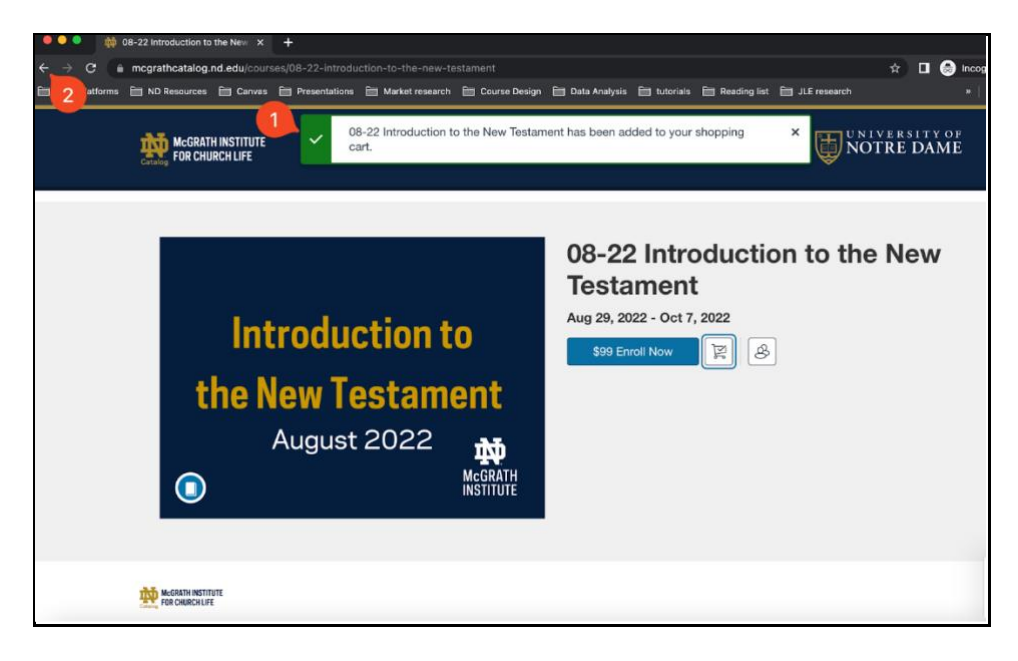

When you are ready to purchase, click on the shopping cart icon on the upper right of the listing page (1), then click on "Checkout" when the Cart listing appears (2.).

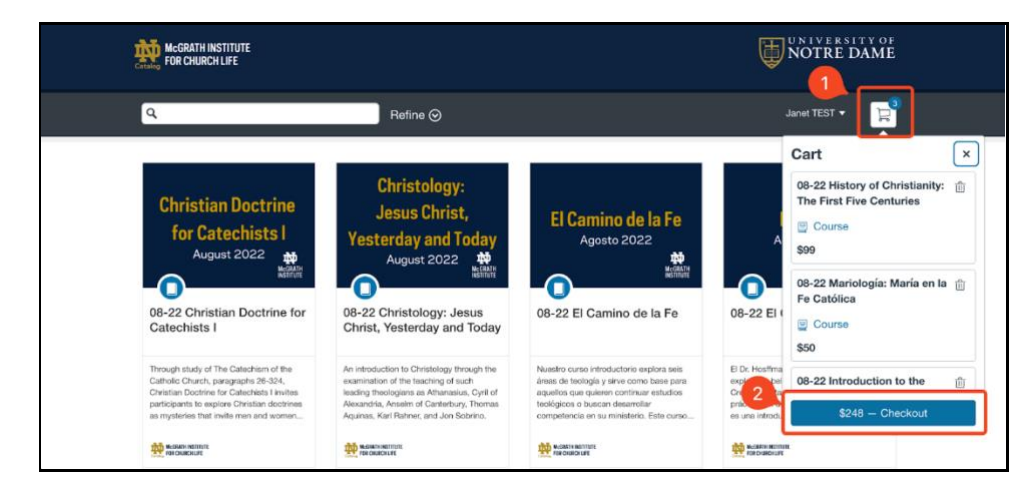

If you decide you do not wish to purchase all the items in your cart, you can remove individual items by clicking on the trash can icon. (1)

If you have a Promotional Code, you can enter it in the text box on the bottom left of the page. (2)

When you are ready, click on the blue "Pay and Enroll" button. (3)

| Checkout                                                            | (                                                      | 0          |
|---------------------------------------------------------------------|--------------------------------------------------------|------------|
| History of Christianity:<br>The First Five Centuries<br>August 2022 | 08-22 History of Christianity: The First Five Centurio | es 📋       |
| MEGRATH<br>INSTITUTE                                                | \$99                                                   |            |
| Mariología: María<br>en la Fe Católica                              | 08-22 Mariología: María en la Fe Católica              | Ē          |
| AGOSTO 2022 IN<br>McGRATH<br>INSTITUTE                              | \$50                                                   |            |
| Introduction to<br>the New Testament<br>August 2022                 | 08-22 Introduction to the New Testament                | Ĩ          |
| TOTAL                                                               |                                                        | \$248      |
| 2 Promotion Code<br>Enter Promotion Code                            | Apply Cancel Pay                                       | and Enroll |
|                                                                     |                                                        |            |